# Mac Mail 6.6設定方法

(IMAP\_SSLなし)

## ・はじめに

本マニュアルは、Mac Mail 6.6でごんごネットのメールの送受信をするための設定 方法となります。

本マニュアルでは、Mac OS X v10.8 のパソコンを使用して以下のメールアドレス を設定する例を記載しています。

gongo@mx1.tvt.ne.jp

デスクトップ画面最下部Dock内にある[メール]アイコンをクリックします。

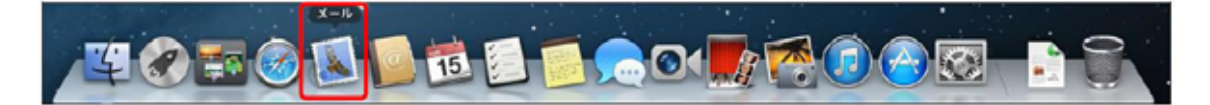

画面左上にある[Mail] > [環境設定]の順にクリックします。

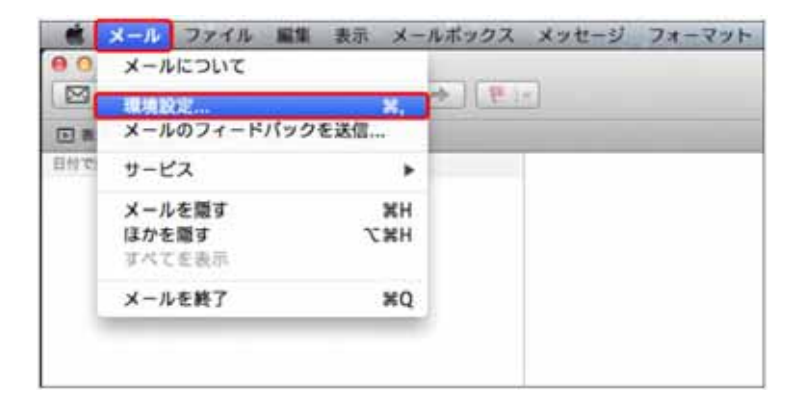

アカウント画面で [アカウント]を選択し、画面左下にある[+]ボタンをクリックします。

| With the state of the state of | ✓ このアカウントを使用          |
|----------------------------------------------------------------------------------------------------|-----------------------|
| アカウントの種類:                                                                                                    | IMAP                  |
| <b>説明</b> :                                                                                                    | 仕事用、個人用               |
| メールアドレス:                                                                                                    | hiro_sato@example.com |
| 15.8 :                                                                                                    | H.S.                  |
| 受信用メールサーバ:                                                                                                    | mail.example.com      |
| ユーザ名:                                                                                                    | hiro_sato             |
| パスワード:                                                                                                    |                       |
| 送信用メールサーバ (SMTP) :                                                                                                    | ( a                   |
|                                                                                                    | √ このサーバのみを使用          |
|                                                                                                    |                       |

アカウントを追加画面で氏名、メールアドレス、パスワードを入力し、**[続ける]**をクリッ クします。

| 000           | アカウ                                         | フント                          |
|---------------|---------------------------------------------|------------------------------|
| 一般<br>アカウント 迷 | (A)<br>ダメール フォントとカラー                        |                              |
| 1             | <b>アカウントを追加</b><br>追加のアカウントを認<br>はじめに、次の情報を | 設定する手順をご案内します。<br>こ入力してください: |
|               | 氏名:                                         | ごんごネット                       |
| 3             | メールアドレス:                                    | gongo@mx1.tvt.ne.jp          |
| 31            | パスワード:                                      | •••••                        |
| CARERUNG      |                                             |                              |
| ?             | キャンセル                                       | 戻る 続ける                       |
| + -           |                                             | ?                            |

## 設定情報

| 氏名      | 任意の名前を入力します。( 設定した名前が<br>送信先に表示されます) |
|---------|--------------------------------------|
| メールアドレス | 会員証記載のメールアドレスを入力します。                 |
| パスワード   | 会員証記載のメールパスワードを入力します。                |

| 受信       | 用メールサーバ    |                     |     |
|----------|------------|---------------------|-----|
| 1000     | アカウントの種類:  | @ IMAP              | •   |
| 2 31     | 112月:      | (オプション)             |     |
|          | 受信用メールサーバ: | auth.mx1.tvt.ne.jp  |     |
| 2        | ユーザ名:      | gongo@mx1.tvt.ne.jp |     |
| ALO FR   | パスワード:     |                     |     |
| COMERUNG |            |                     |     |
| 7) = + + | ンセル        | 戻る                  | 続ける |

#### 受信サーバー情報

| 雪子メールアドレフ | @の右側が @の右側が                       |                   |
|-----------|-----------------------------------|-------------------|
|           | tvt.ne.jpのお客様                     | mx1.tvt.ne.jpのお客様 |
| アカウントの種類  | IMAP                              |                   |
| 説明        | 設定するアカウントの説明を任意で入力します。            |                   |
| 受信メールサーバ  | auth.tvt.ne.jp auth.mx1.tvt.ne.jp |                   |
| ユーザ名      | 会員証記載のメールアドレスを入力します。              |                   |
| パスワード     | 会員証記載のメールパスワードを入力します。             |                   |

下図のメッセージが表示された場合は、「接続」を選択します。

| 1.1.1.1.1.1.1.1.1.1.1.1.1.1.1.1.1.1.1.1. | 86-7186 C                                                                                     | U.M.       |
|------------------------------------------|-----------------------------------------------------------------------------------------------|------------|
| 0                                        | auth.mx1.tvt.ne.jp の識別情                                                                       | 報を確認できません。 |
|                                          | このサーバの証明書は不正です。 auth mx1.tvt.ne.jp に偽装したサーバ<br>ている可能性があり、機密情報が漏えいするおそれがあります。それでも<br>バに接続しますか? |            |
| (7)                                      | 証明書を表示                                                                                        | キャンセル 接続   |

| 000                        | アカウント                                                                                                   |
|----------------------------|----------------------------------------------------------------------------------------------------|
| <u>日</u><br>一般<br>アカウント 迷惑 | $ \begin{array}{c} \begin{array}{c} \begin{array}{c} \end{array}\\ \end{array}\\ \\ \\ \\ \\ \\ \\ \\ $ |
|                            | 受信メールのセキュリティ                                                                                            |
|                            | 認証: パスワード (                                                                                             |
| (?)                        | キャンセル 戻る 続ける                                                                                            |
| + -                        | ?                                                                                                    |

[SSL(Secure Sockets Layer)を使用]のチェックを外し、[続ける]をクリックします。

| 000                                   | アカウント                          |
|---------------------------------------|--------------------------------|
| <ul><li>10</li><li>一般 アカウント</li></ul> |                                |
|                                       | 送信用メールサーバ                      |
|                                       | 説明: (オプション)                    |
| 5 3                                   | 送信用メールサーバ: auth.mx1.tvt.nejp マ |
| > 1                                   | ✓ このサーバのみを使用                   |
| 2 1                                   |                                |
| 2                                     | ▶ 認証を使用                        |
| ALO FI                                | ユーザ名: gongo@mx1.tvt.ne.jp      |
| 180                                   | パスワード: ●●●●●●                  |
| 11 6                                  | E Starter                      |
| 11 12 12                              |                                |
| 1 Day                                 | Thankan                        |
| TEMON                                 |                                |
|                                       |                                |
|                                       |                                |
| (?)                                   | キャンセル 戻る 続ける                   |
|                                       |                                |
| + -                                   |                                |
|                                       | ()                             |

送信用メールサーバ画面で各項目を入力し、[続ける]をクリックします。

### 送信サーバー情報

| 電子メールマドレフ  | @の右側が                  | @の右側が              |
|------------|------------------------|--------------------|
|            | tvt.ne.jpのお客様          | mx1.tvt.ne.jpのお客様  |
| 説明         | 設定するアカウントの説明を任意で入力します。 |                    |
| 送信メールサーバ   | auth.tvt.ne.jp         | auth.mx1.tvt.ne.jp |
| このサーバのみを使用 | チェックをします。              |                    |
| 認証を使用      | チェックをします。              |                    |
| ユーザ名       | 会員証記載のメールアドレスを入力します。   |                    |
| パスワード      | 会員証記載のメールパスワードを入力します。  |                    |

下図のメッセージが表示された場合は、「接続」を選択します。

| 0 | auth mail trune jp OMSIM                                                                       | ieeeを確認できません。 |
|---|------------------------------------------------------------------------------------------------|---------------|
|   | このサーバの証明書は不正です。 Anth mal tvt.me.jp に発表したサーバ<br>ている可能性があり、機能情報が漏えいするおそれがあります。それでもこ<br>パに接触しますか? |               |
| 1 | 証明書を表示                                                                                         | キャンセル 接続      |

| 000                 | アカウント                           |
|---------------------|---------------------------------|
| <u>し</u><br>一般 アカウン | RSS 記書メール フォントとカラー 東示 作成 東玄 ルール |
| 10.90               | 送信メールのセキュリティ                    |
| m                   | SSL (Secure Sockets Layer) を使用  |
|                     |                                 |
| T                   | キャンセル 戻る 続ける                    |
| +-                  | 0                               |

[SSL(Secure Sockets Layer)を使用]のチェックを外し、[続ける]をクリックします。

設定内容が問題なければ[作成]をクリックし、設定は完了となります。

| 一般 アカウント ヌ | 第メール フォントとカラー     | 表示 作成 署名 ルール                                                |          |
|------------|-------------------|-------------------------------------------------------------|----------|
|            | アカウントの概要<br>アカウント | の説明:                                                        |          |
| 1.00       | ×-17<br>2         | 氏名: こんこネット<br>ドレス: gongo@mxl.tvt.ne<br>ザ名: gongo@mxl.tvt.ne | jp<br>jp |
| ALO FR     | 受信用メール            | サーバ: auth.mx1.tvt.ne.jg<br>SSL:切                            |          |
|            | 送信用メール            | サーバ: auth mxl.tvt.ne.jj<br>SSL:切                            | ,        |
| - ROPE     | 0                 | アカウントをオンラインに                                                | 54       |
| ?          | キャンセル             | 展る                                                          | 作成       |
| + -        |                   |                                                             | 0        |